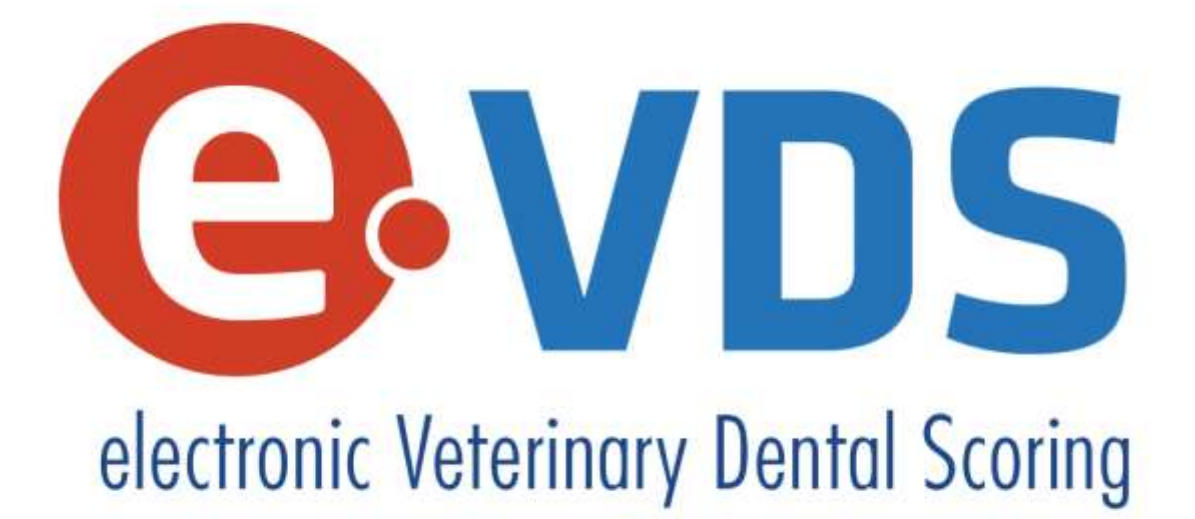

# HANDLEIDING

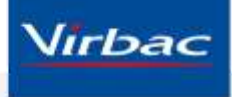

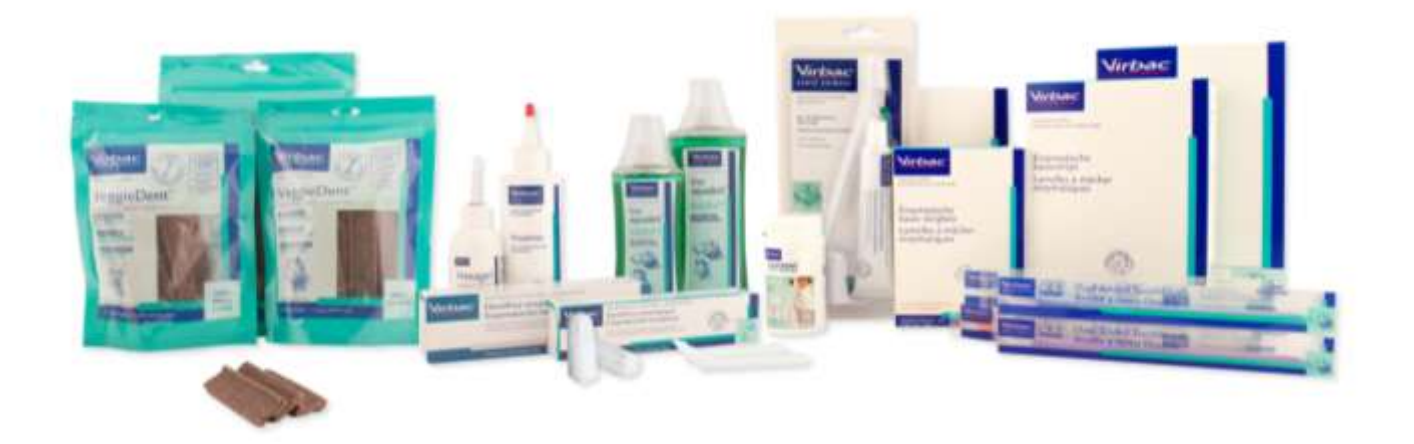

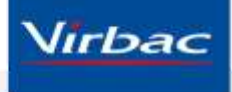

## Inhoudsopgave

| Internet browser keuze4                                 |
|---------------------------------------------------------|
| Starten met e-VDS                                       |
| Selecteer uw taal7                                      |
| Vul uw praktijkgegevens in9                             |
| Creer een huisdiereigenaar record10                     |
| Creer een dier record11                                 |
| Tandheelkundig onderzoek12                              |
| Gegevens van tandheelkundig onderzoek exporteren naar21 |
| Wijzig uw login-wachtwoord24                            |
| Logout25                                                |

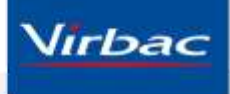

#### Internet browser keuze

De e-VDS applicatie wordt het beste ondersteund door de browsers FireFox en Google Chrome.

Wij adviseren u één van deze browsers te gebruiken. Internet Explorer heeft een aantal (verouderde) versies in omloop die de applicatie niet goed ondersteunen.

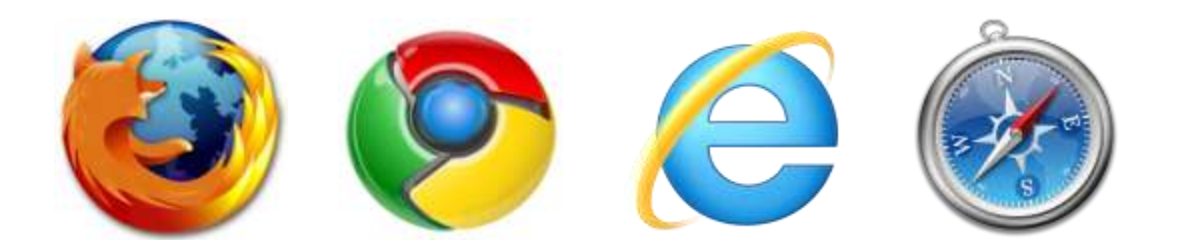

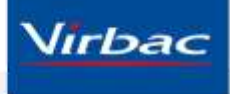

#### Starten met e-VDS

Vanuit de website pagina <u>www.virbac.nl/evds</u> klikt u op de link: "klik hier om te starten met de e-VDS applicatie".

U wordt direct doorverwezen naar de inlogpagina van de applicatie Electronic Veterinary Dental Scoring.

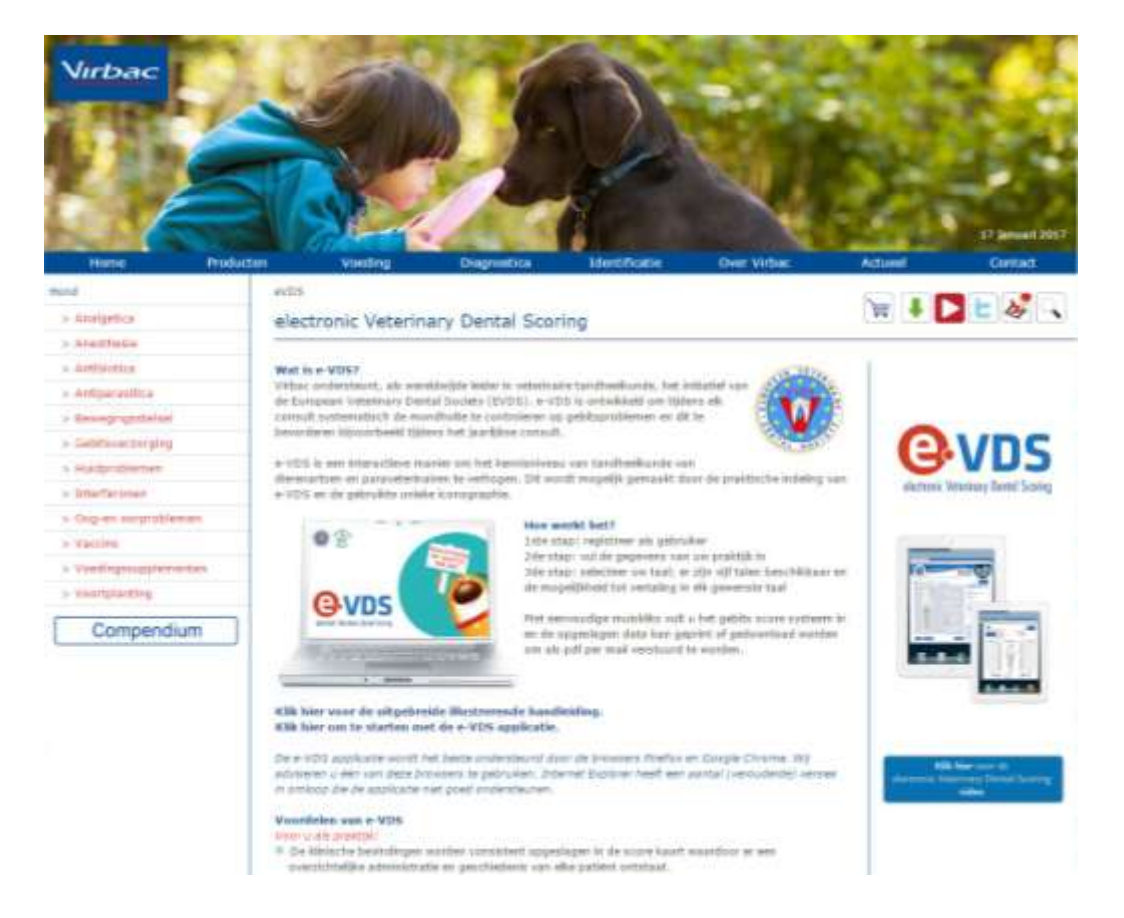

Klik op de "Register" link.

| nic veneratry Dental Schrag              | Login                                                                        |  |
|------------------------------------------|------------------------------------------------------------------------------|--|
| must login to use this application. Plea | se connect or create a new account for free using the "register" link below. |  |
|                                          |                                                                              |  |
|                                          | Logn                                                                         |  |
|                                          | Password                                                                     |  |
|                                          | Remarcher the                                                                |  |
|                                          | Login                                                                        |  |
|                                          | Register   Forgetter persiveri                                               |  |
|                                          |                                                                              |  |

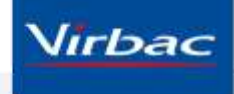

Vul hier de gevraagde gegevens in en klik op "Registration". Bevestig vervolgens de e-mail die u toegestuurd krijgt om te kunnen starten.

|                                       |                   | Registration                                         |  |
|---------------------------------------|-------------------|------------------------------------------------------|--|
| Please fill in the form below to crea | ite your account. |                                                      |  |
|                                       | Trie<br>Mr -      | Last name<br>Inst name                               |  |
|                                       |                   | First name<br>first name                             |  |
|                                       |                   | E-mail<br>e-mail address                             |  |
|                                       |                   | Pessword<br>persword                                 |  |
|                                       |                   | Confirmation  () (have read the EVDS privacy policy. |  |
|                                       |                   | Registration                                         |  |
|                                       |                   |                                                      |  |

U bent klaar met de registratie en u kunt nu starten met de applicatie zelf door in te loggen met uw geregistreerde gebruikersnaam en wachtwoord.

| <b>OVDS</b>                                  |                                                                              | Logarity (Dis |
|----------------------------------------------|------------------------------------------------------------------------------|---------------|
| electronic Veterlacity Central Sectory       | Login                                                                        |               |
| You must login to use this application. Plea | se connect or create a new account for free using the "register" link below. |               |
|                                              | Logn                                                                         |               |
|                                              | Passand                                                                      |               |
|                                              | C Remarcher me                                                               |               |
|                                              | Login                                                                        |               |
|                                              | region ( region service                                                      |               |
|                                              |                                                                              |               |
|                                              |                                                                              |               |

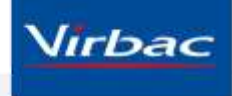

#### Selecteer uw taal

De e-VDS applicatie is beschikbaar in twee talen (Engels ingesteld) die u kunt selecteren door op de optie in de rechter bovenhoek van uw scherm te klikken.

| Q. O                 | List of clients    |                |
|----------------------|--------------------|----------------|
| ۹                    |                    |                |
|                      | THEM CHERTCHINGSON |                |
| Sond James           | 0                  | L No selection |
| Smith Peter          | 0                  | 1              |
|                      |                    |                |
|                      |                    |                |
|                      |                    |                |
|                      |                    |                |
|                      |                    | New animal     |
|                      |                    |                |
|                      |                    |                |
|                      |                    |                |
|                      |                    |                |
|                      |                    |                |
|                      |                    |                |
|                      |                    |                |
|                      |                    |                |
|                      |                    |                |
|                      |                    |                |
| andly Serial Departs |                    | Emaile Emaile  |

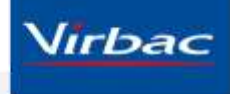

Alle aanduidingen die beschikbaar komen in de score map en die aan de huisdiereigenaar uitgeprint meegegeven kunnen worden, kunnen in 6 talen vertaald worden (Frans, Engels, Spaans, Portugees, Italiaans, Duits) of specifiek ingevuld worden door de "Settings > My translations for printout" optie aan te klikken.

|                                                                                                    |                                     |                                    | French |
|----------------------------------------------------------------------------------------------------|-------------------------------------|------------------------------------|--------|
| Common                                                                                                    |                                     |                                    |        |
| Common .                                                                                                    | 1                                   | 14 C 17 C                          |        |
| "Dental assessment"                                                                                                    | "Chent"                             | "Patient name."                    |        |
| Evaluation dentaire                                                                                                    | Proprietaire                        | Animai                             |        |
| 'Date'                                                                                                    | "Page"                              | "Legend"                           |        |
| Date :                                                                                                    | Page :                              | Legende                            |        |
| 'Right'                                                                                                    | "Left"                              | 'undefined'                        |        |
| Droite                                                                                                    | Gauche                              | non définie                        |        |
| 'Mr'                                                                                                    | "Mrn."                              | 'Miss'                             |        |
| M.                                                                                                    | Mme                                 | Mlle                               |        |
| "Dr."                                                                                                    | 'Fam.'                              | "[Practice Stamp]"                 |        |
| Dr.                                                                                                    | Fam.                                | [Cachet de la clinique]            |        |
| "Notes"                                                                                                    | "General notes."                    | "Occlusion"                        |        |
| Notes :                                                                                                    | Remarques générales :               | Occlusion :                        |        |
| Normal occlusion'                                                                                                    | "Mandibular mesiociusion (class 3)" | Mandibular distochation (class 29  |        |
| Occlusion normale                                                                                                    | Rostrocclusion mandibulaire (class- | Distocclusion mandibulaire (classe |        |
| "Catculus invest"                                                                                                    | "M (biot Mission)"                  | "Manung tooth"                     |        |
| Niveau de tartre :                                                                                                    | M                                   | Dent manguante                     |        |
| D (host Development)                                                                                                    | Weinstein and and and and and       | Planet state bring?                |        |
| P                                                                                                    | Dent de lait persistante            | Stomatite :                        |        |
|                                                                                                    |                                     |                                    |        |
| Basic                                                                                                    |                                     |                                    |        |
| " (hint: Inflammation)"                                                                                                    | "Inflammation index"                | "F (hint: Fractured)"              |        |
| 1                                                                                                    | Indice d'inflammation               | F                                  |        |
| Erect and tooth'                                                                                                    | "E (higt Extraction)"               | Extraction                         |        |
| T CHEVENAL WILL DURING THE PROPERTY OF THE PROPERTY OF THE PRO | E func Excidencial                  | EXTREMUT                           |        |

Als u de velden heeft vertaald en ingevuld drukt u op de "Save" button onderaan.

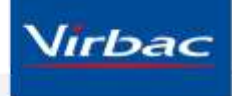

## Vul uw praktijkgegevens in

Selecteer de "Settings > My clinic" optie in het menu.

|                                                     |                |                                                                   | Settings, Statistics Help, Logout EN, |  |
|-----------------------------------------------------|----------------|-------------------------------------------------------------------|---------------------------------------|--|
| and the second point social                         | My c           | anic .                                                            |                                       |  |
|                                                     | Name           |                                                                   |                                       |  |
|                                                     | Address        |                                                                   |                                       |  |
|                                                     | Zip code       |                                                                   |                                       |  |
|                                                     | City           |                                                                   |                                       |  |
|                                                     | Country        |                                                                   |                                       |  |
|                                                     | Phone          |                                                                   |                                       |  |
|                                                     | phone          |                                                                   |                                       |  |
|                                                     | fax<br>E-mail  |                                                                   |                                       |  |
|                                                     | e-mull address |                                                                   |                                       |  |
|                                                     | Logo           | Bestand kiezen<br>Geen bestand geko<br>Erpettet zue 130:100 piels | zen                                   |  |
|                                                     |                |                                                                   | Save                                  |  |
| Back                                                |                |                                                                   |                                       |  |
| Counted by: Sentined Morganogy<br>Powered by Tricop |                |                                                                   | EM3: Virbac                           |  |

Vul de velden in. Deze informatie wordt zichtbaar op de geprinte score map die aan de huisdiereigenaar meegegeven kan worden.

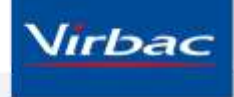

## Creer een huisdiereigenaar record

Ga terug naar "Home" door op de link boven in uw scherm te klikken. Klik op de button "New owner".

Vul de informatie (Achternaam / Voornaam / E-mail adres) in en klik op "Save"

| AVDC 1                               | ř. |             |                 | Settings . Stati | etica Help , Logad EN , |
|--------------------------------------|----|-------------|-----------------|------------------|-------------------------|
| electronic Veterinary Dented Scoring |    | List of cli | ents            |                  |                         |
| Q,                                   | 0  | te New      | client creation |                  |                         |
| Sond James                           |    |             | 0 .             | 👤 Smith Pater    |                         |
| Smith Peter                          |    |             | 0               | 🖸 🦨 Molly        | 0.                      |
|                                      |    |             |                 |                  |                         |
|                                      |    |             |                 |                  |                         |
|                                      |    |             |                 |                  |                         |
|                                      |    |             |                 |                  |                         |
|                                      |    |             |                 |                  | -                       |
|                                      |    |             |                 |                  | New animal              |
|                                      |    |             | -               |                  |                         |
|                                      |    |             |                 |                  |                         |
|                                      |    |             |                 |                  |                         |
|                                      |    |             |                 |                  |                         |
|                                      |    |             |                 |                  |                         |
|                                      |    |             |                 |                  |                         |

Door op het potlood icoontje te klikken kunt u de huisdiereigenaar gegevens wijzigen of de historie van de patient zien en desgewenst aanpassen.

Door op het prullenmand icoontje te klikken kunt u de huisdiereigenaar gegevens verwijderen of de historieregels van de patient verwijderen.

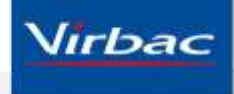

#### **Creer een dier record**

Klik op de button "New animal".

Vul de informatie in (Kat of hond / Naam / Geboortedatum / Chipnummer) en klik op "Save"

| Client      | Visit histor | y<br> |
|-------------|--------------|-------|
| Espèce      |              |       |
| Cat Dog     |              |       |
| name        |              |       |
| Birth date  |              |       |
| Chip number |              |       |
|             | ✓ Save       |       |
|             |              |       |

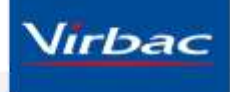

## Tandheelkundig onderzoek

Klik vervolgens op de naam van het dier om het tandheelkundige onderzoek te kunnen starten. Indien nodig klikt u onderaan in uw beeld op de button "Edit" om de tandheelkundige score kaart te kunnen bewerken.

Indien het huisdier een pup of kitten is, gebruikt u de button "Options" in het menu rechts. De kaart past zich automatisch aan naar een melkgebit.

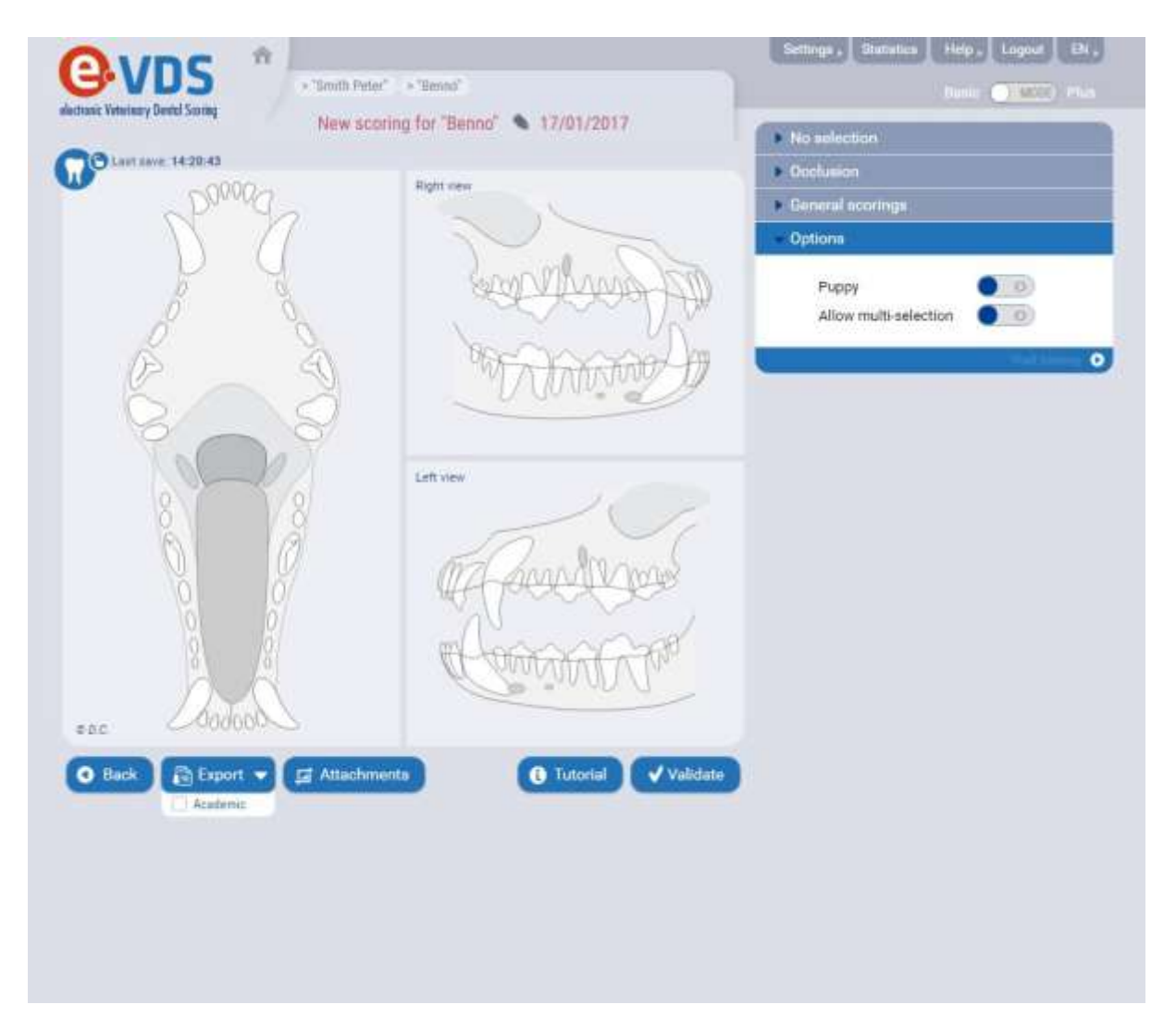

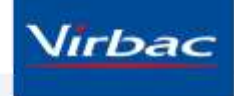

Controleer eerst de kaak en gebruik "Occlusion" in het menu rechts om te markeren wat u waarneemt (Prognathie / Normaal / Retrognathie).

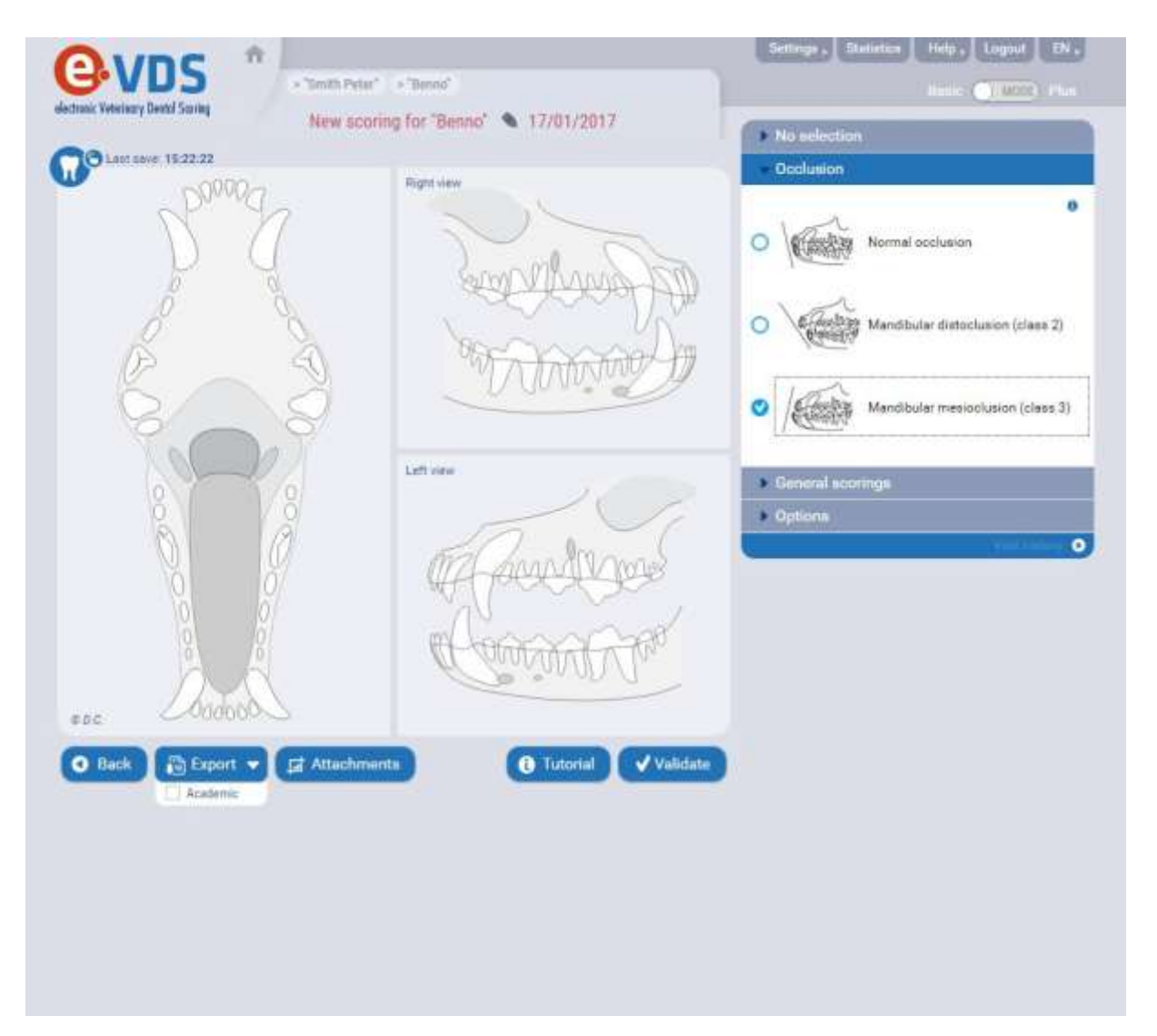

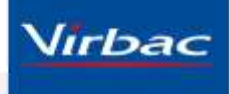

Controleer vervolgens elke individuele tand. Om een opmerking te markeren klikt u op de corresponderende tand in de map.

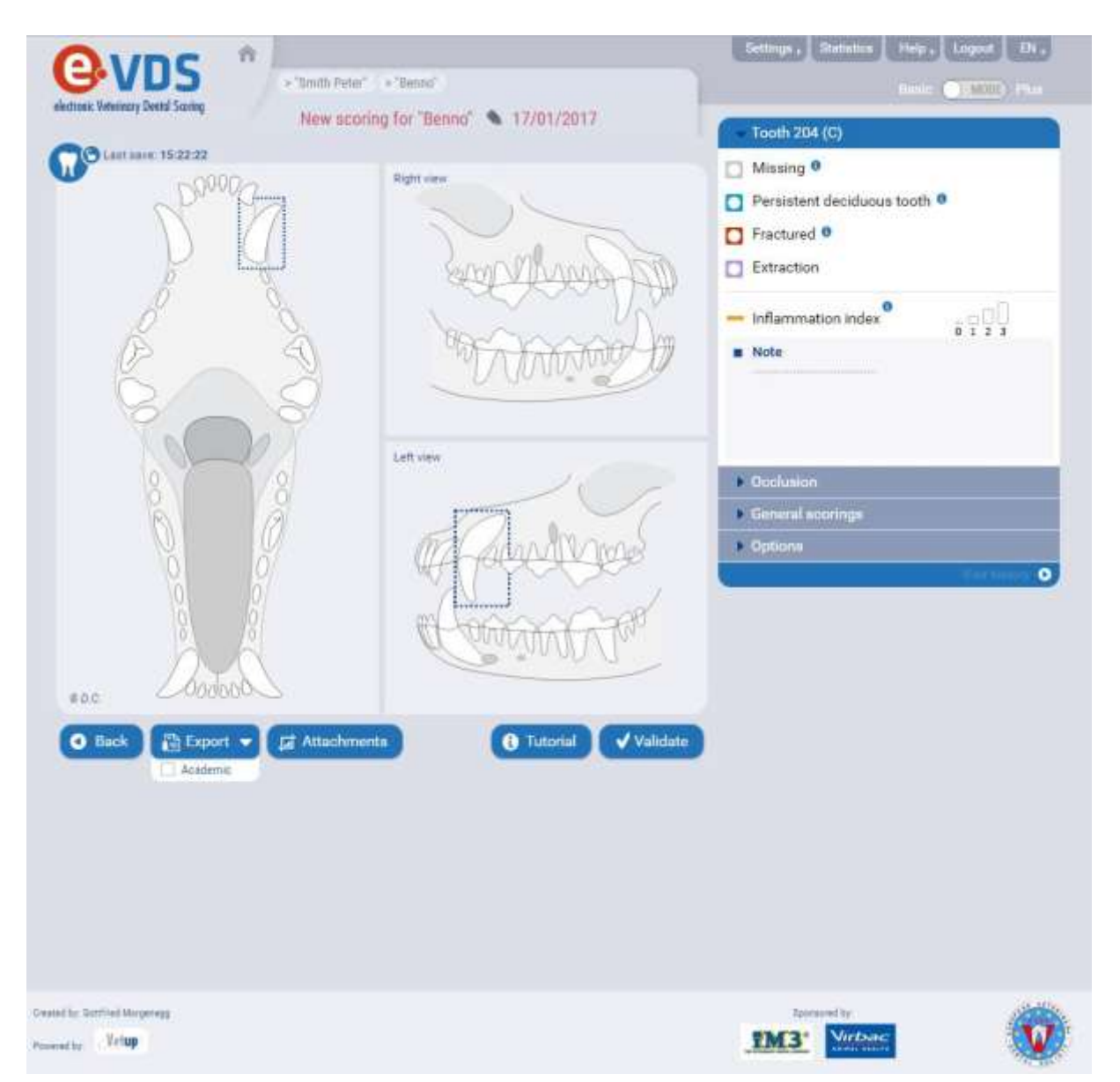

Er komt rechts een menu beschikbaar waarin u de volgende waarnemingen kunt aangeven:

- Tand ontbreekt (a missing tooth);
- Resorptief letsel (a resorptive lesion);
- Tandfractuur (a fractured tooth);
- Ontstekingsindex (the inflammation index) van 0 tot 3.

Elke waarneming wordt weergegeven door een kleuring van de desbetreffende tand corresponderend met een kleurcode.

Overige opmerkingen kunt u in het veld "Note" invullen. Klik op "Save" om de notities hier op te slaan.

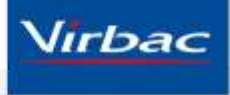

Klik op het i-icoontje om extra informatie/instructies te ontvangen over het desbetreffende onderwerp.

Klik op de button "Tutorial" voor alle instructies met begeleidende uitleg.

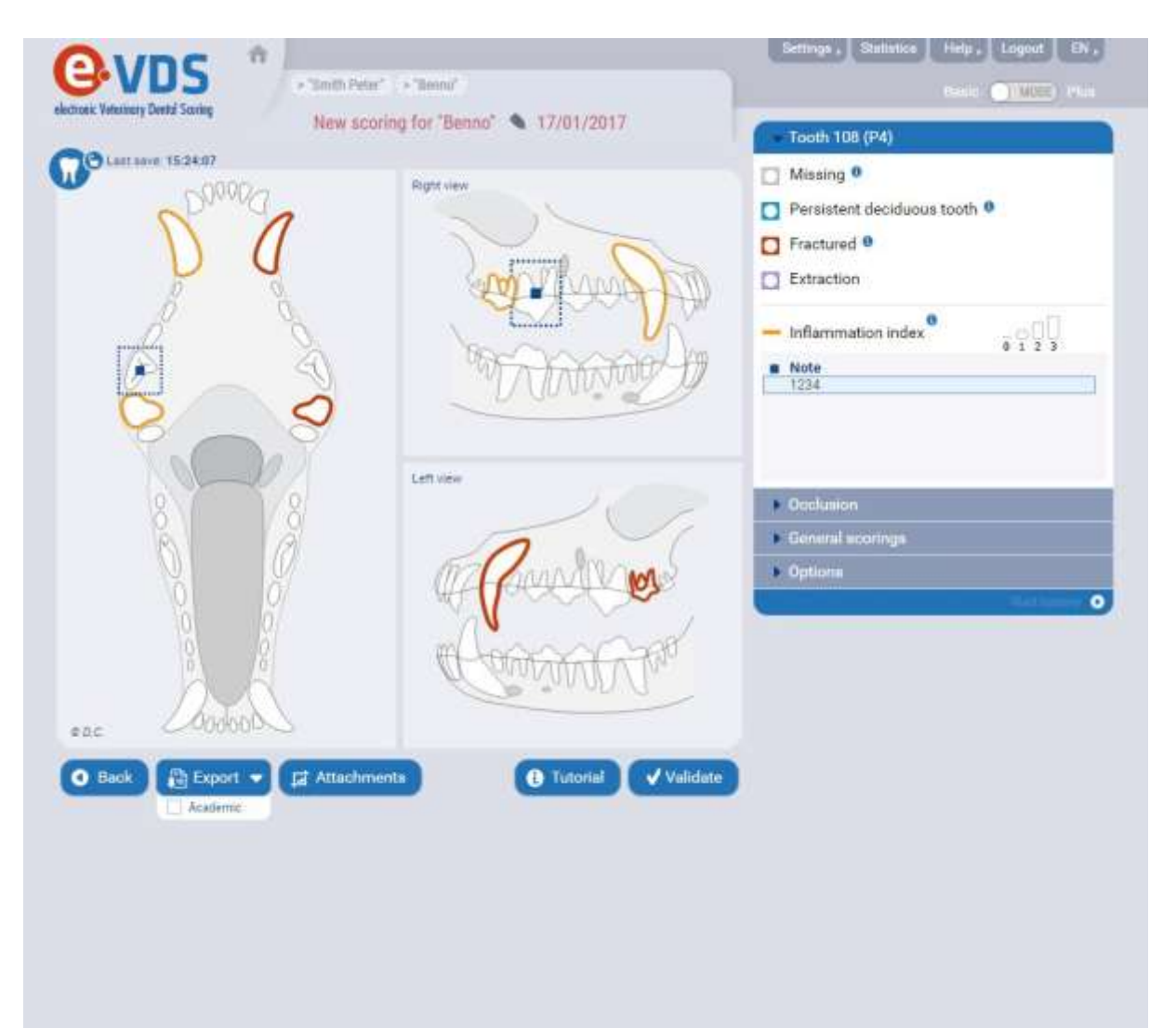

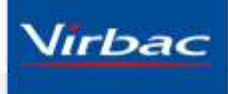

Als u een tand extraheert dan kan dit aangegeven worden door op de paarse button "Extraction" te klikken.

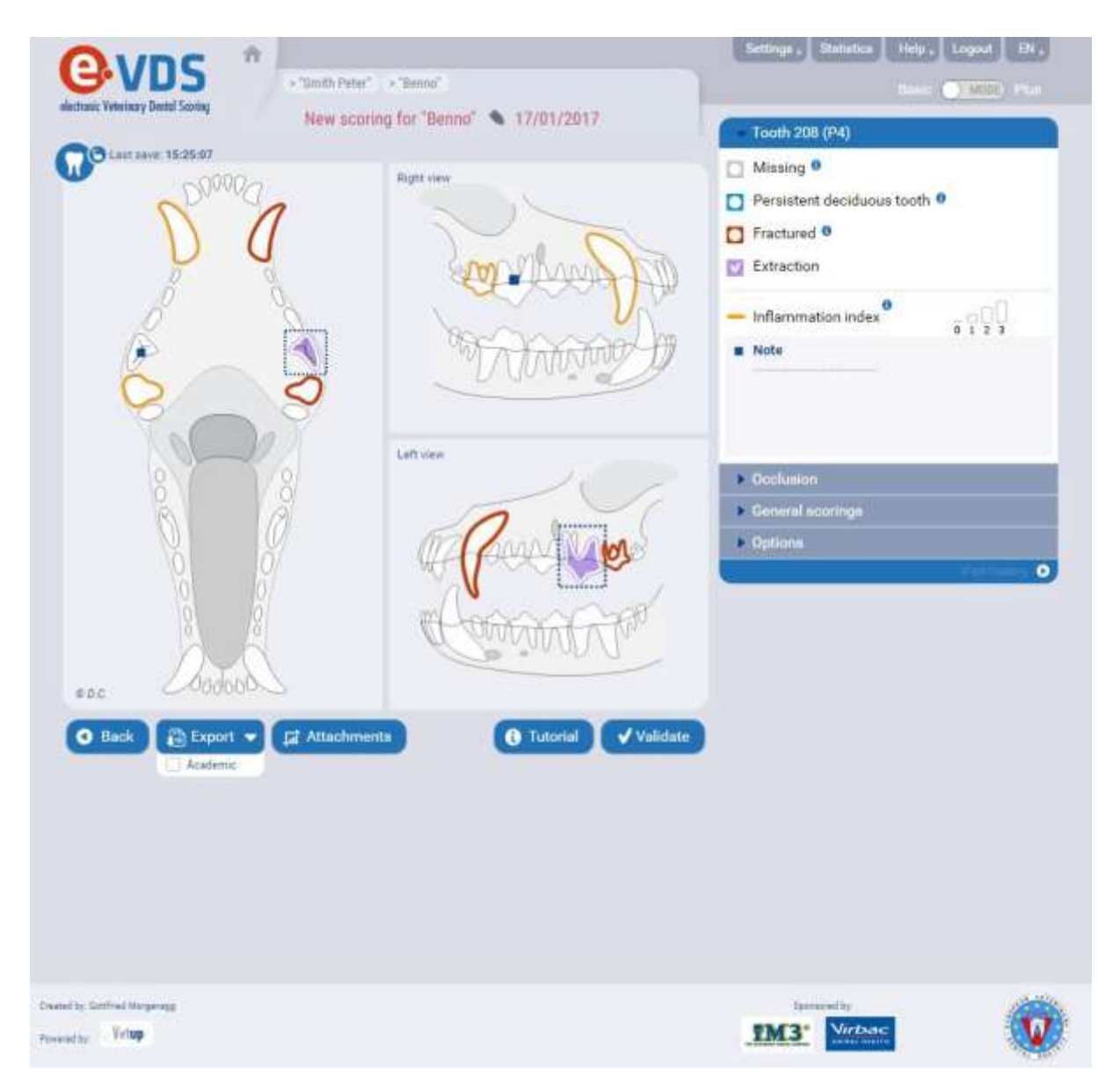

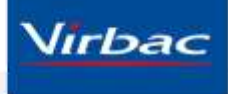

Als u een afwijking constateert aan meerdere tanden selecteer dan de button genaamd "Allow multi-selection" onder het menu "Options" rechts om alle aangetaste tanden tegelijktijd te markeren.

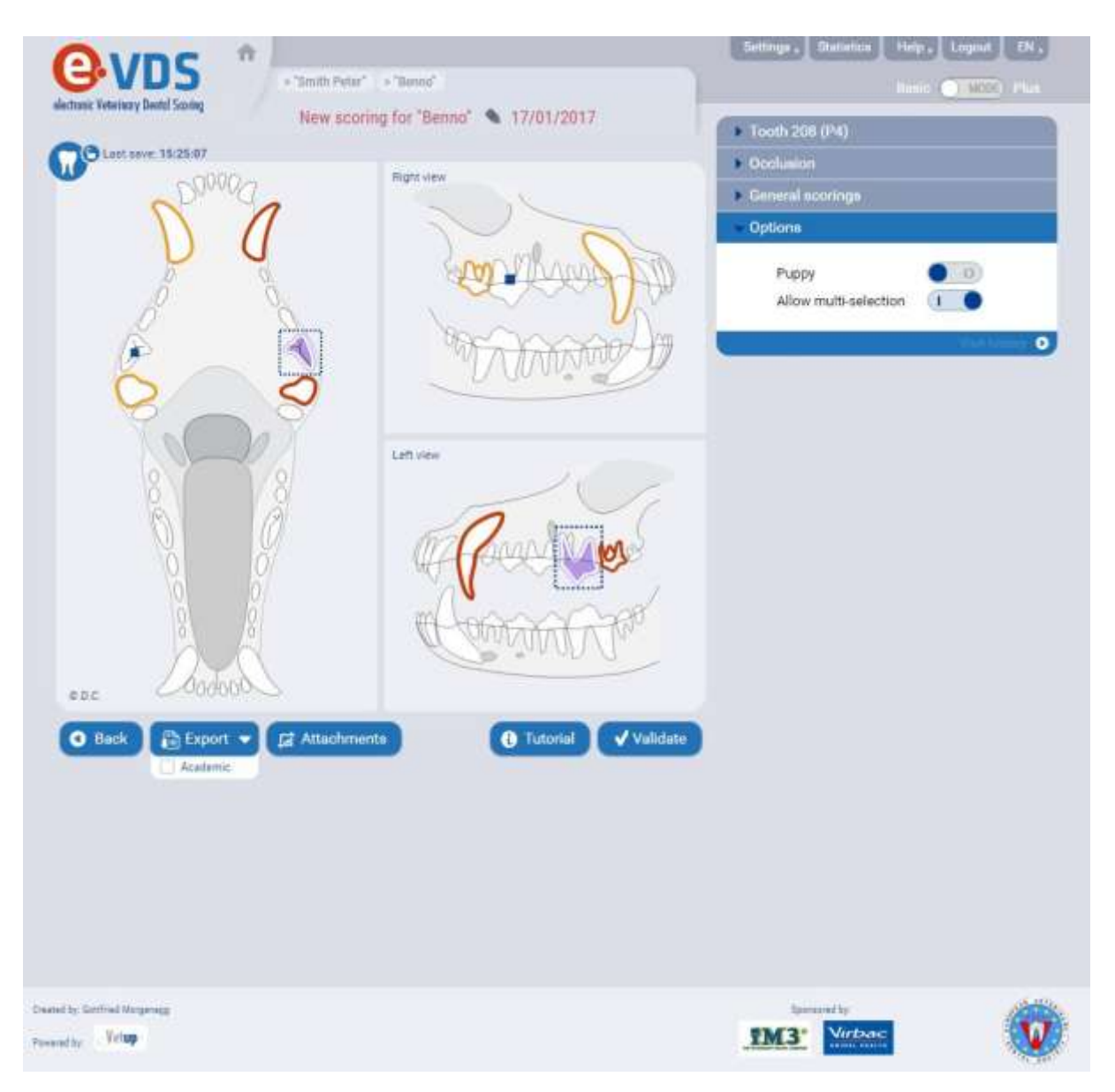

Selecteer de optie "Allow multi-selection": klik vervolgens op alle tanden die gemarkeerd dienen te worden en de applicatie past dezelfde kleurmarkering toe op alle geselecteerde tanden.

Zet de optie "Allow multi-selection" weer uit om verder te gaan met de enkele tand selectie modus.

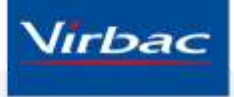

Wanneer u het onderzoek heeft afgerond kunnen opmerkingen, adviezen en behandeling onder "General notes" geplaatst worden.

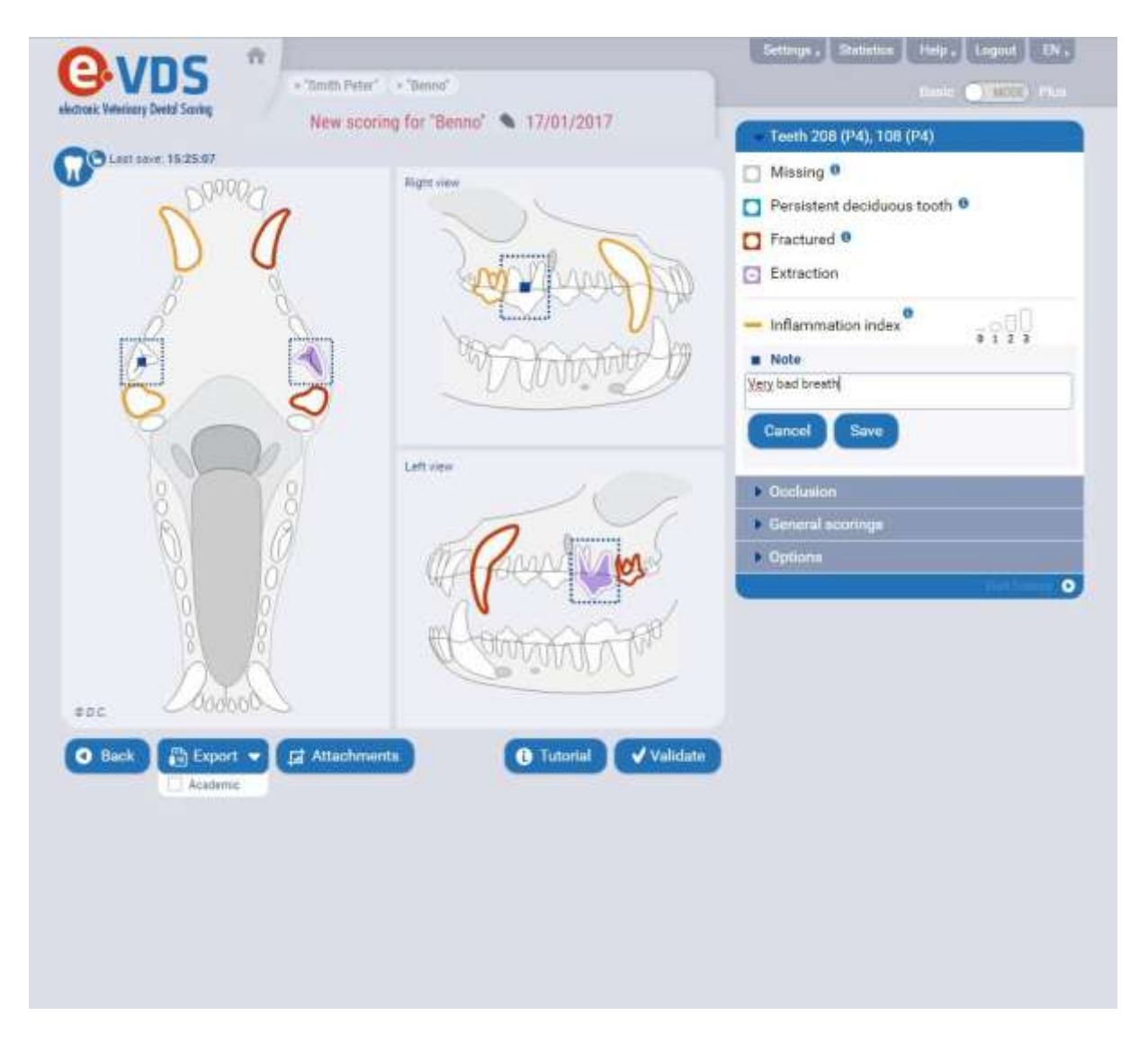

Klik op de "Save" button om de tekst op te slaan.

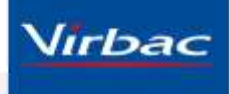

Zodra het onderzoek voltooid is is het belangrijk om op de "Validate" button onderaan uw scherm te klikken om het afgeronde onderzoek op te slaan.

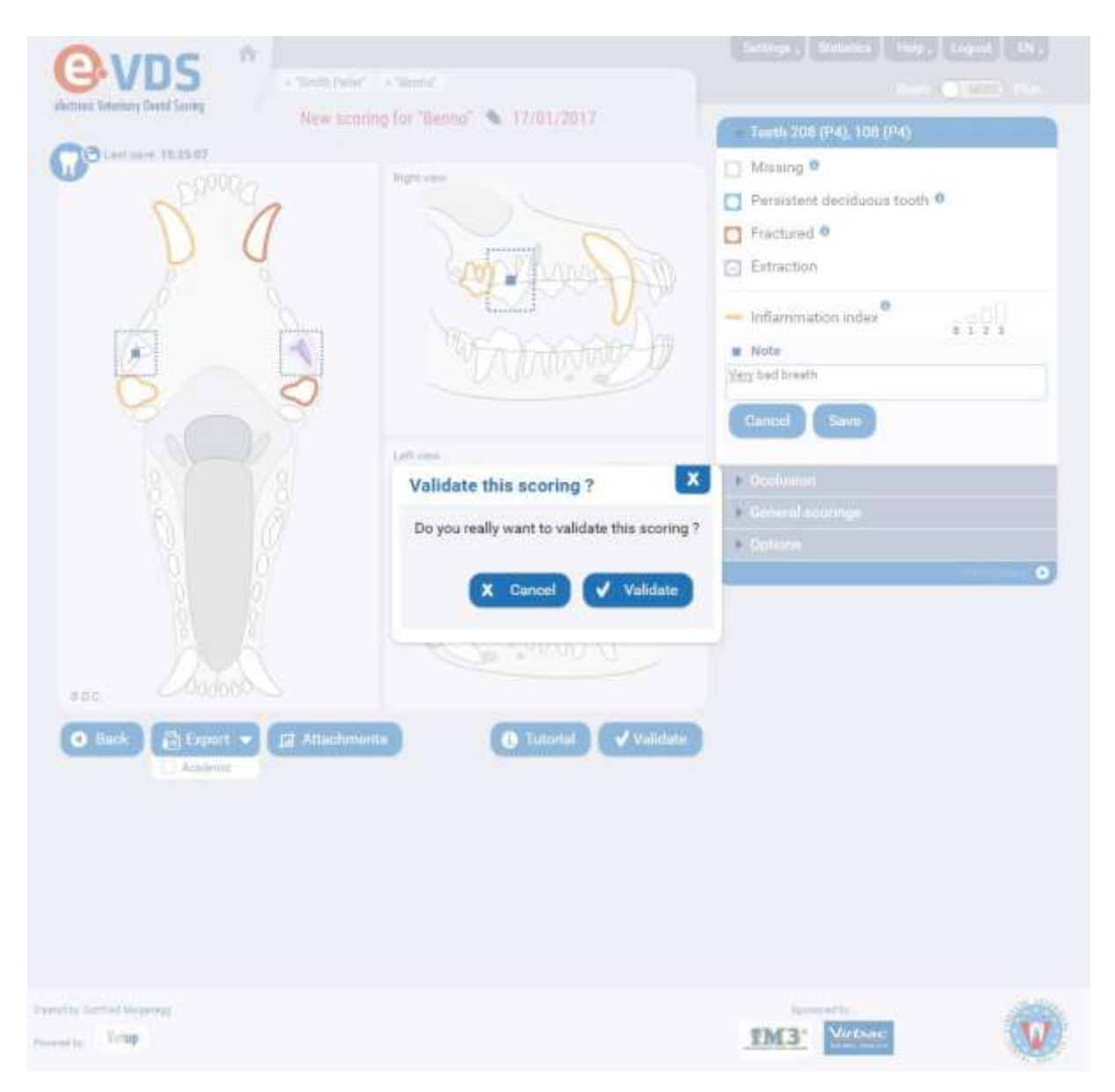

Bevestig uw validatie.

Elk onderzoek wordt opgeslagen in de bezoekgeschiedenis van de patiënt. Deze is toegankelijk in het dier record.

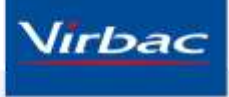

Indien de datum van het onderzoek aangepast moet worden (bijv. een update enkele dagen na het consult), dan kan dit in het tandheelkundig onderzoek scherm gedaan worden. Klik op de button "Edit" onderaan en bevestig met "Duplicate & edit". Klik op de datum om deze aan te passen.

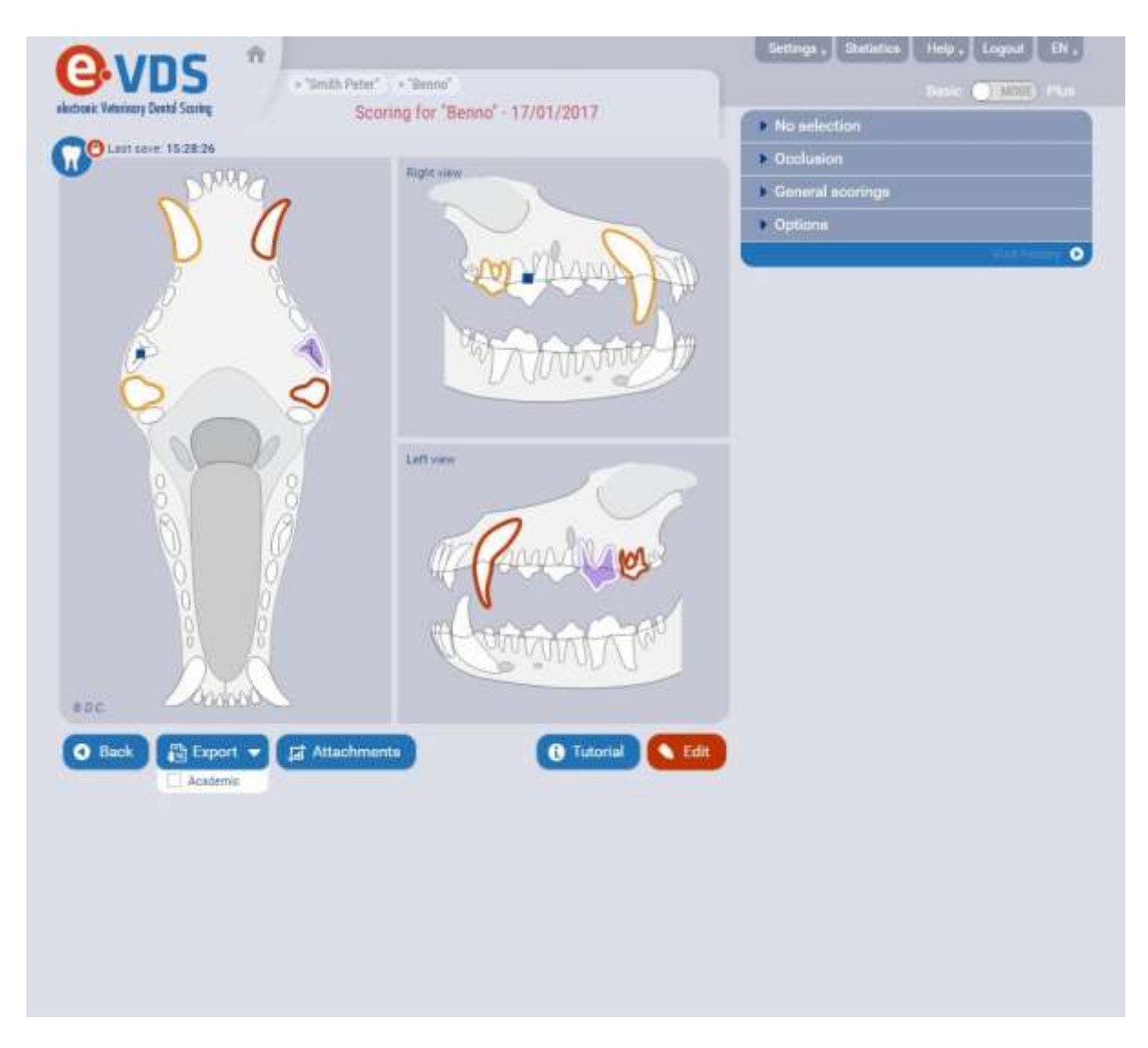

Als de wijziging leidt tot diverse onderzoeken op dezelfde dag dan kunnen de oude onderzoeken gewist worden uit de bezoekgeschiedenis. De bezoekgeschiedenis is toegankelijk in het dier record.

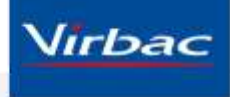

## Gegevens van tandheelkundig onderzoek exporteren naar...

PDF versie van het onderzoek:

Er zijn 2 opties mogelijk ten aanzien van de pdf versie:

- deze kan gedownload worden op een computer;
- deze kan per email verstuurd worden.

Klik op de button "Export" onder in uw scherm.

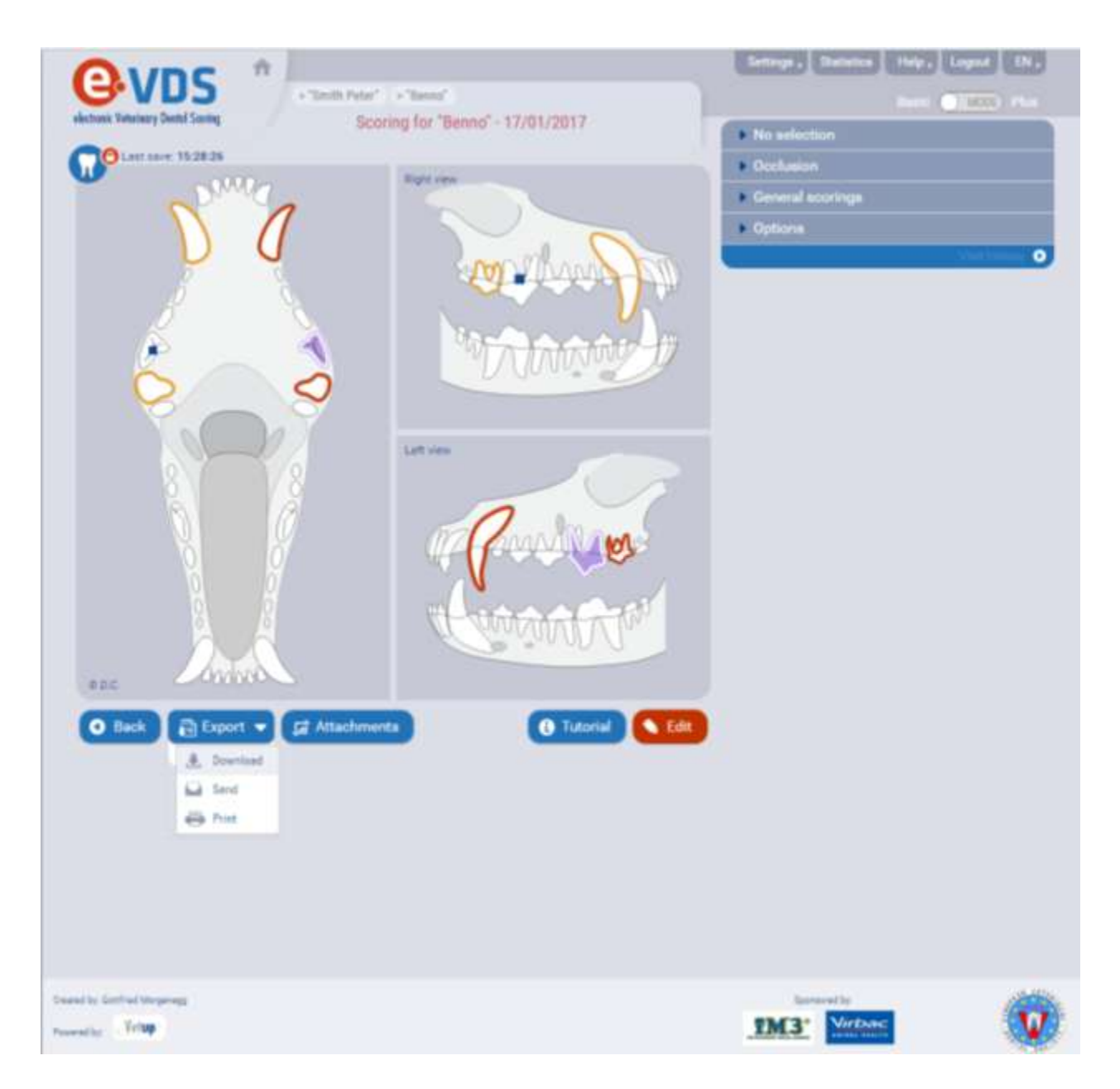

De "Download" optie opent de pdf (genaamd: diereigenaar\_diernaam\_datum.pdf) waarna deze opgeslagen kan worden op de computer.

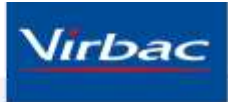

Onderaan het document is ruimte voorzien om eventuele handgeschreven opmerkingen, adviezen of behandelingen toe te voegen.

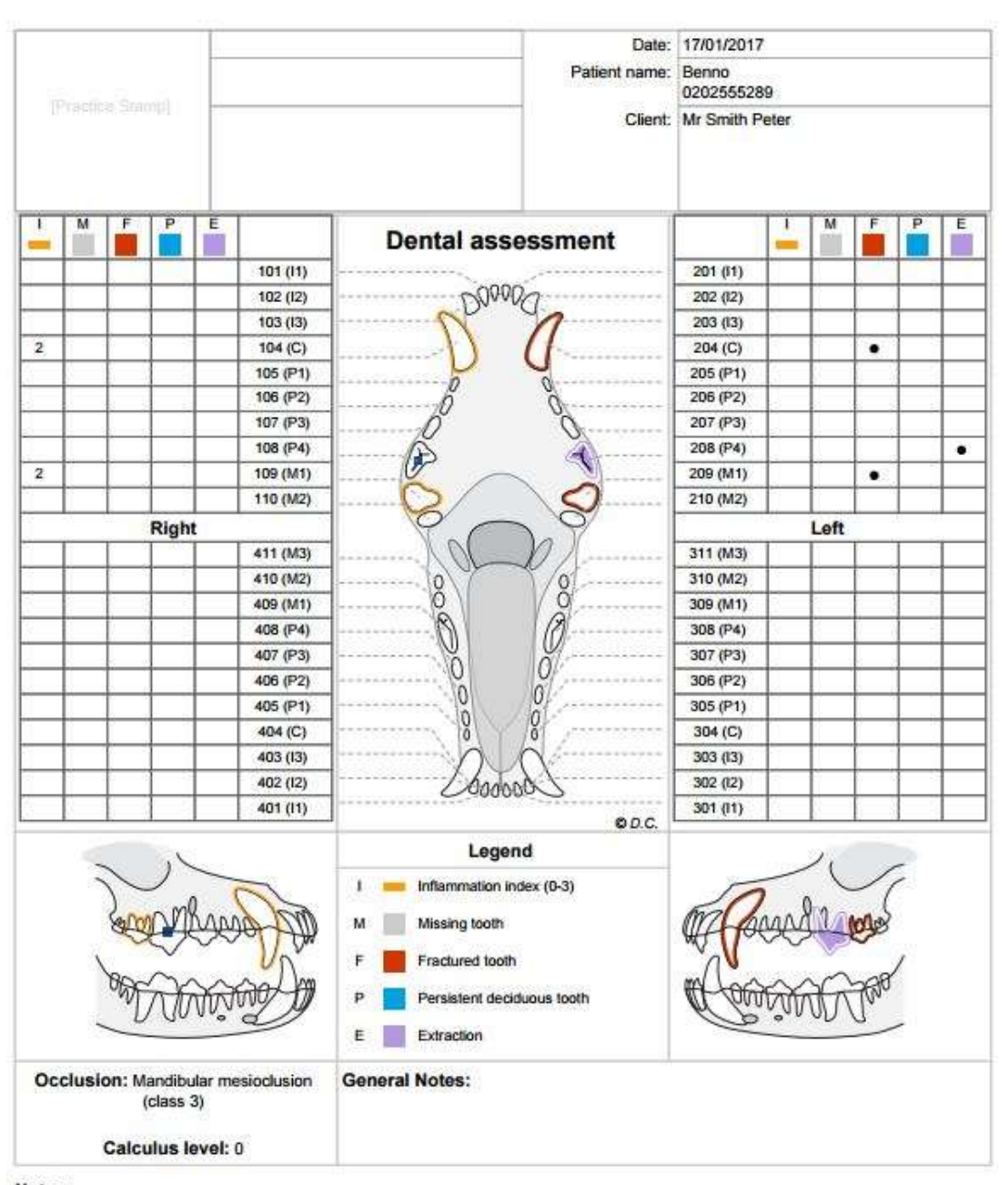

Notes: 108 (P4): 1234

e-VDS - electronic Veterinary Dental Scoring - www.evds.org

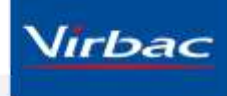

Page: 1/1

Onder de button "Export" vindt u de optie "Send". Deze zal de pdf automatisch versturen naar het opgegeven e-mail adres in "My account" data. Het is hier ook mogelijk om de huisdiereigenaar een kopie te sturen door het e-mailadres in te vullen in het veld.

| OVDC #                           |                                                     | Beings ; Bababas (1997) (Super) (De- |
|----------------------------------|-----------------------------------------------------|--------------------------------------|
| GAND                             |                                                     |                                      |
| electoric Weinway Dentil Sconing | Scaring for "Benno" - 17/01/2017                    | <ul> <li>No adaptore</li> </ul>      |
| Callent sever 36/28/28           |                                                     | Operfunition                         |
| Dime                             |                                                     | General scorings                     |
|                                  |                                                     | Options                              |
| μų                               | and then and                                        | • • •                                |
|                                  | CE CARD                                             |                                      |
|                                  |                                                     |                                      |
|                                  | MARKING D                                           |                                      |
| 0                                |                                                     |                                      |
|                                  |                                                     |                                      |
|                                  | Send this scoring ?                                 | ×                                    |
| <u>ğ</u> 1 (ğ                    | The assessment will be sent to your e-mail address. |                                      |
|                                  | 🕎 Sent a copy ta:                                   |                                      |
|                                  | E-mail: peter.smith@gmail.com                       |                                      |
|                                  |                                                     |                                      |
|                                  | × Cancel                                            | ✓ Send                               |
|                                  |                                                     |                                      |
| and Converse                     |                                                     |                                      |
| O Back (2) Export - 12           | Attachmenta G Tutorial C Edit                       |                                      |
| - Aostiemie                      |                                                     |                                      |
|                                  |                                                     |                                      |
|                                  |                                                     |                                      |
|                                  |                                                     |                                      |
|                                  |                                                     |                                      |
|                                  |                                                     |                                      |
|                                  |                                                     |                                      |
|                                  |                                                     |                                      |
| Control by Coldinal Margarense   |                                                     | INCO: NOTICE TO                      |
| Property COMP                    |                                                     | THES MANAGE                          |

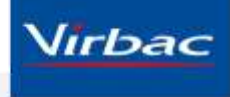

### Wijzig uw login-wachtwoord

Klik op de "Settings > My account" optie rechts boven in het menu.

| Miss - | Melissen                                   | house for const.      |
|--------|--------------------------------------------|-----------------------|
|        | First name<br>Amanda                       | Nouveau mot de passe  |
|        | E-mail                                     | Password confirmation |
|        | Preferred language                         |                       |
|        | Authentication key                         |                       |
|        | D3B37E17-6D2B-4454-B8B6-075E43E230FF Renew |                       |
|        |                                            |                       |
|        |                                            | Save Password change  |
|        |                                            |                       |
|        |                                            |                       |
| Back   |                                            |                       |
|        |                                            |                       |
|        |                                            |                       |
|        |                                            |                       |
|        |                                            |                       |

U ziet nu een scherm waar u alle persoonlijke gegevens en informatie kunt updaten inclusief uw login en wachtwoord aan de rechterkant.

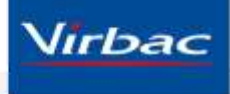

#### Logout

Het is mogelijk om op elk gewenst moment uit te loggen door gebruik te maken van de "settings > Logout" optie rechtsboven in het menu.

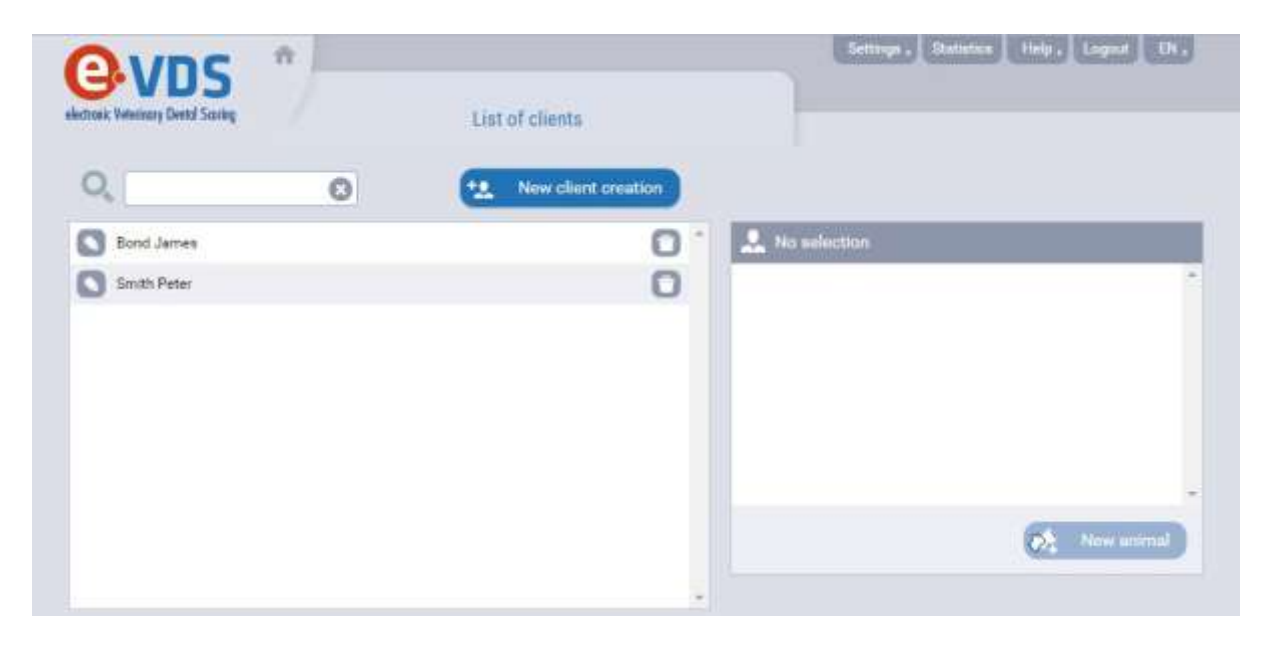

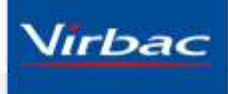

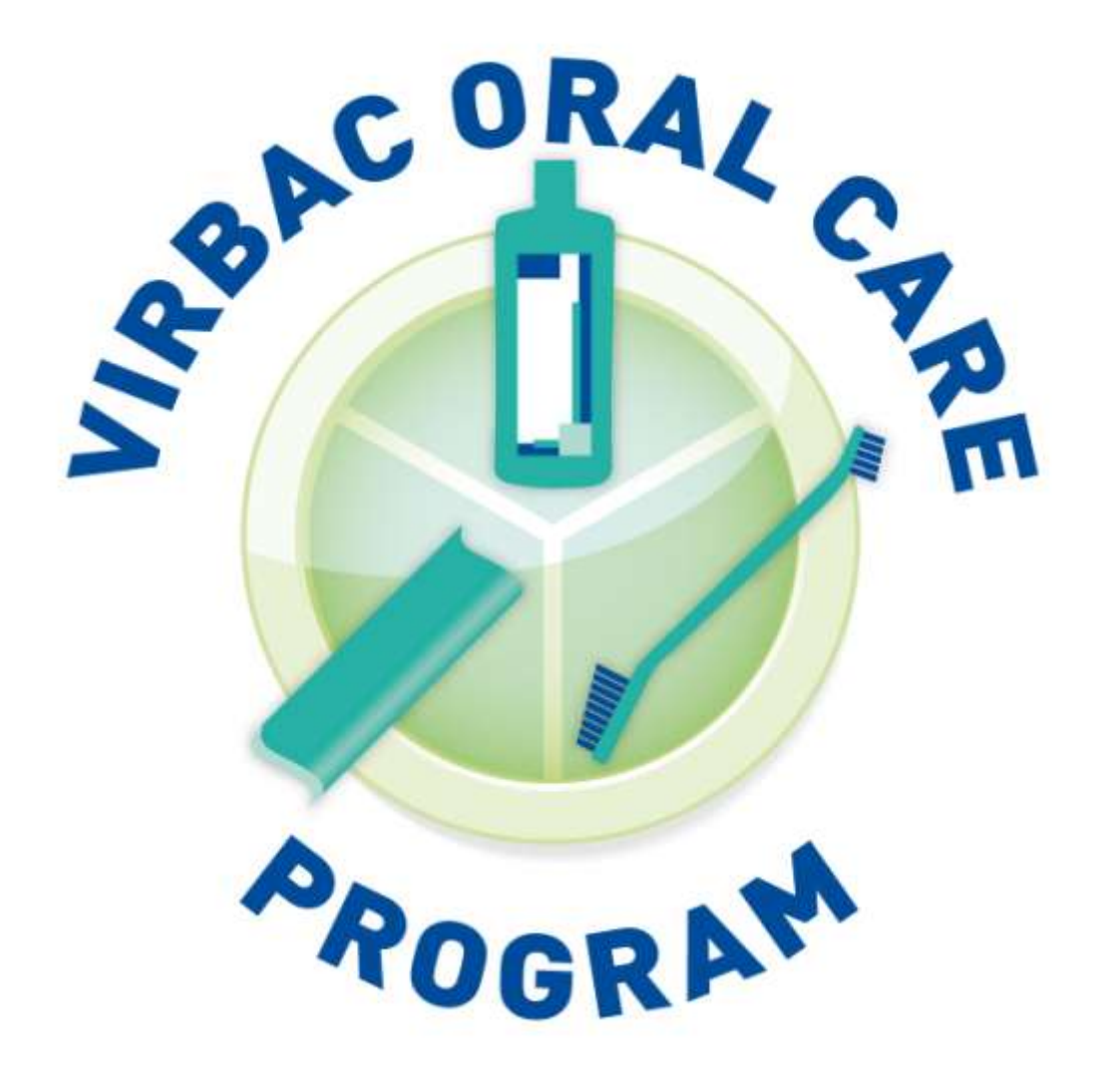

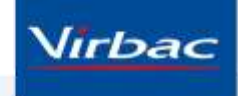

© Virbac Nederland BV